## **Email Multiple Statements / Invoices**

Last Modified on 10/19/2020 11:01 am EDT

Watch the (3:33) video tutorial Email Statements-Invoices

- 1. Point to Reports (menu) > Email/Text Marketing > Email (tab) > Statements Email.
- 2. Use the Family/Account Search Criteria to tell Jackrabbit which families/accounts you want to email a statement.
- 3. Use *Transaction Search* to narrow down the types and dates of transactions you want to appear on the statement.
- 4. Use the Format Options section to create the 'look' of the statement by selecting which family and transaction information to include. Logo, header and footer settings are also customized here. Tip: If you regularly use the same Statement Header and /or Footer, you can create defaults in Tools > Edit Settings > Statements/eComm Receipts. If you need to change the default for one set of statements only, you can edit the header / footer while on the Statements Email screen.
- 5. Define reply and blind copy email addresses in the *Email Information* section of the *Format Options*. A *Reply To Address* is required. An email subject and header can also be added here.
- 6. Scroll back to the top and click**Preview Email Statements List**. This is a preview only. No emails are sent until you click *Send Emails*.
- 7. Review the statement list. Note that families / accounts that have nohome email address listed under the contact that has *Billing Contact=Yes* will display but with no checkbox to send.
  - Click the **View** link to review specific statements.
  - Click the **Delete** link to delete a specific statement.
  - Determine which statements to email by either selecting**Check All Rows** or checking specific family / account **checkboxes**.

| <b>Email Statements</b>                                             |        |                   |                 |       |                       |      |        |                      |  |
|---------------------------------------------------------------------|--------|-------------------|-----------------|-------|-----------------------|------|--------|----------------------|--|
| Return Send Emails                                                  |        |                   |                 |       |                       |      |        | 🖨 Print              |  |
| Email Settings<br>Subject:<br>From: help@jackrabbithelp.com<br>BCC: |        |                   |                 |       |                       |      |        |                      |  |
| Preview Email Statement List                                        |        |                   |                 |       |                       |      |        |                      |  |
| Check All Rows Uncheck All Rows                                     |        |                   |                 |       |                       |      |        |                      |  |
| # Acct/Family Name                                                  | Status | Statement Balance | Current Balance | Send? | To Email              |      |        |                      |  |
| 1 Laura Beth Abernathy                                              | Active | 175.00            | 175.00          |       | laurab@purplemail.com | View | Delete |                      |  |
| 2 Betty Bunny                                                       | Active | 135.00            | 135.00          |       | bb@email.com          | View | Delete |                      |  |
| 3 Jane Smith                                                        | Active |                   | 100.00          |       |                       |      |        | No Email on Contact. |  |

- 8. To email statements, click Send Emails.
- 9. When email statements has completed, a pop-up window will indicateFinished. Sent x email(s).

Click OK.

Create Favorites for frequently used statement settings. See **Favorites (Report Criteria Templates)** for instructions.

| Jackral<br>1 Jack<br>Suite 1<br>Jackral<br>www.J<br>For:<br>Mama<br>15 Mol<br>Garder | bri Tech Help<br>abbit Street<br>abbit Street<br>AkrabbitHelp com<br>Jackrabbit<br>Jackrabbit<br>Jackrabbit<br>Jackrabbit<br>Jackrabbit<br>Jackrabbit<br>Jackrabbit<br>Jackrabbit |                   | Example of an emailed s | tatement                  |             |          |     |        |          |                  |
|--------------------------------------------------------------------------------------|----------------------------------------------------------------------------------------------------|-------------------|-------------------------|---------------------------|-------------|----------|-----|--------|----------|------------------|
| This is the state                                                                    | nent header.                                                                                                    |                   |                         |                           |             |          |     |        |          |                  |
| Account Summa                                                                        | ny                                                                                                    |                   |                         |                           |             |          |     |        |          |                  |
| Previous Balar<br>+ Fees<br>- Payments                                               | ice as of July 18, 2015                                                                                                    |                   |                         | 53.75<br>65.00<br>- 53.75 |             |          |     |        |          |                  |
| Balance as of                                                                        | September 16, 2015                                                                                                    |                   |                         | 65.00                     |             |          |     |        |          |                  |
| Current Bala                                                                         | ace                                                                                                    |                   |                         | 65.00                     |             |          |     |        |          |                  |
| Transaction Summary July 18, 2015 - September 16, 2015                               |                                                                                                    |                   |                         |                           |             |          |     |        |          |                  |
| Date<br>07/18/15                                                                     | Type<br>Previous Balance                                                                                                    | Payment<br>Method | Student                 | Class/Event               | Orig<br>Amt | Discount | Tax | Amount | Paid     | Balance<br>53.75 |
| 08/13/15                                                                             | Payment                                                                                                    | Cash              |                         |                           |             |          |     | -53.75 | 08/13/15 | .00              |
| 09/16/15                                                                             | Tuition Fee - September                                                                                                    |                   | Zippy Jackrabbit        | Tumbling 101 Tu 9:30a     | 65.00       |          |     | 65.00  |          | 65.00            |
|                                                                                      |                                                                                                    |                   |                         |                           |             |          |     |        |          |                  |
| This is the statement footer.                                                        |                                                                                                    |                   |                         |                           |             |          |     |        |          |                  |
| This is an additi                                                                    | onal statement footer.                                                                                                    |                   |                         |                           |             |          |     |        |          |                  |